## Anleitung zur GeoGebra-Simulation "Zentripetalbeschleunigung"

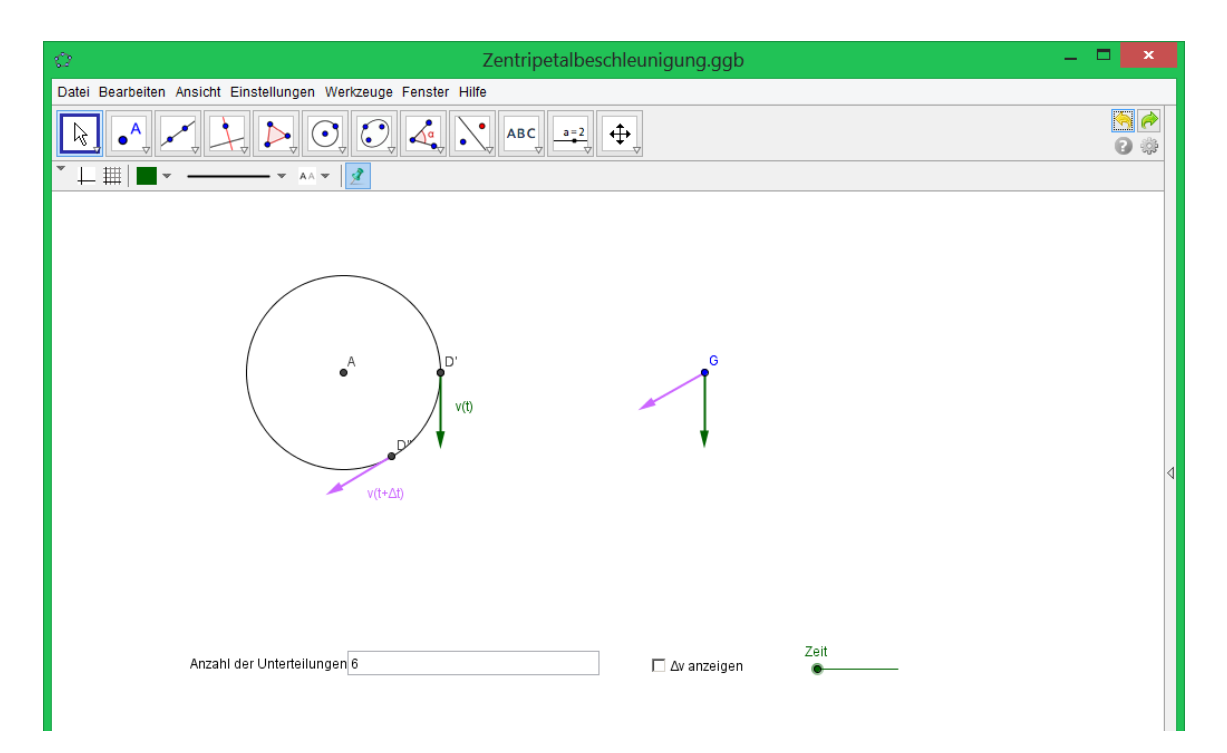

In der Darstellung oben siehst du einen Körper D', der sich auf einer Kreisbahn bewegt. Zum Zeitpunkt *t* besitzt er die Geschwindigkeit  $\overrightarrow{v(t)}$  (s. grüner Pfeil). Nach der Zeit  $\Delta t$  befindet er sich an der Stelle D" und besitzt die Geschwindigkeit  $\overrightarrow{v(t + \Delta t)}$  (s. lila Pfeil).

Links sind die beiden Geschwindigkeitsvektoren auf einen gemeinsamen Anfangspunkt verschoben, so dass man mithilfe der (Pfeilvektor-)Rechnung die Geschwindigkeitsänderung  $\overrightarrow{\Delta v}$  bestimmen kann. Durch Anklicken von " $\Delta v$  anzeigen" wird der zugehörige Vektor angezeigt (s. roter Pfeil).

## Weitere Steuerungsmöglichkeiten:

- Anzahl der Unterteilungen: Hier wird angegeben, in wie viele gleiche Zeitabschnitte die Umlaufzeit *T* aufgeteilt wird. Ist a die angegebene Zahl, so gilt:  $\Delta t = \frac{T}{2}$ .
- Zeit: Durch "Ziehen" erhöht sich die verstrichene Zeit um den vorher festgelegten Wert  $\Delta t$ .

## Wichtiger Hinweis

Bei der Steuerung ist die folgende Reihenfolge einzuhalten:

- a) Anzahl der Unterteilungen angeben.
- b) "Δv anzeigen" bestätigen.
- c) Zeit verändern und anschließend wieder in die Ausgangsposition bringen.
- d) Vor einem neuen Durchgang den "Zurück-Button" (s. roter Pfeil im nachstehenden **Bild**) betätigen.

| Ø                    | Zentripetalbeschleunigung.ggb              | - 🗆 🗙 |
|----------------------|--------------------------------------------|-------|
| Datei Bearbeiten Ans | icht Einstellungen Werkzeuge Fenster Hilfe |       |
| <b>R • •</b>         |                                            |       |
| *⊥≡ ∎∗ -             |                                            |       |